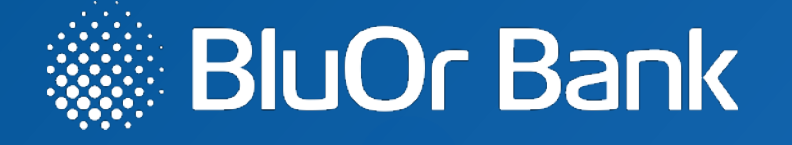

### lp.2-4

Instrukcija jaunā Blue KEY autentifikācijas risinājuma, kas integrēts BluOr Bank lietotnē, aktivizēšanai

lp.5-14

Ātrais ceļvedis Blue KEY funkcijās jaunais autentifikācijas risinājums

Jūsu ērtībai iesakām izmantot papildu ierīci aktivizēšanai

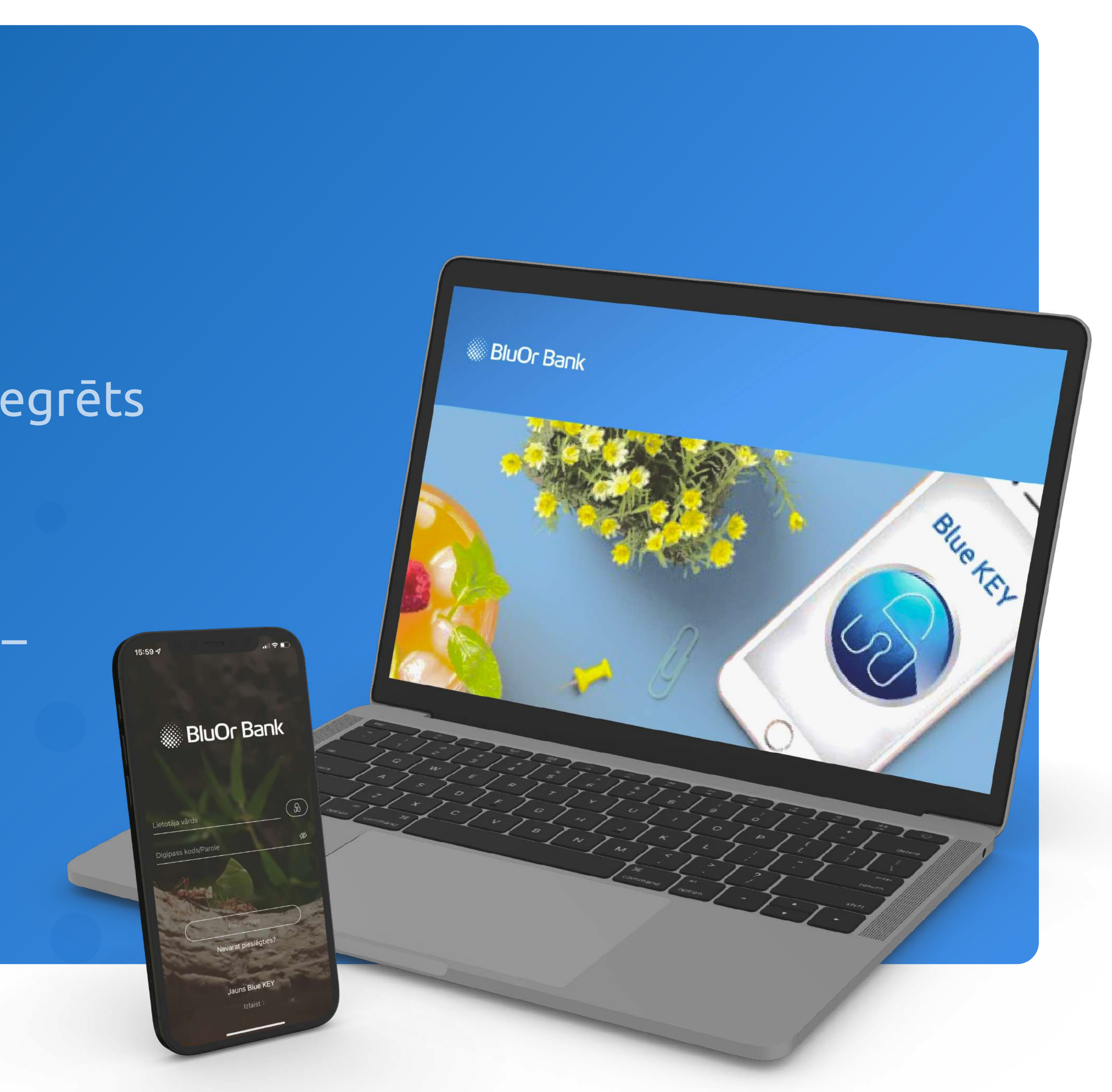

### Jaunā Blue KEY autentifikācijas risinājuma, kas integrēts BluOr Bank lietotnē, aktivizēšana

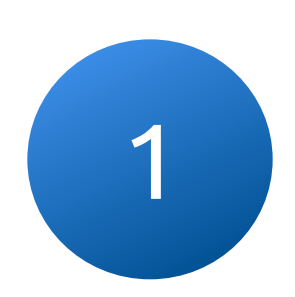

Uz Jūsu norādīto e-pasta adresi tiks nosūtīts e-pasts ar turpmākām darbībām Blue KEY aktivizēšanai

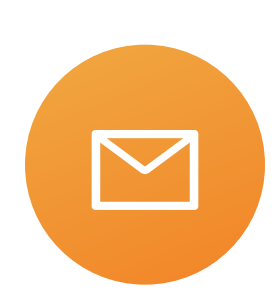

1.1. Noklikšķiniet uz pogas "Blue KEY Aktivēšana", lai pārietu uz nākamo soli

BLUE KEY AKTIVĒŠANA

Aktivēšanas lapa būs pieejama 48 stundas līdz 27.01.2022 11:09:36.

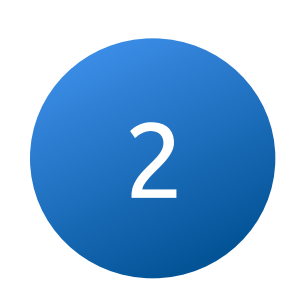

Ievadiet savu lietotājvārdu, pēc brīža uz Jūsu norādīto tālruņa numuru tiks nosūtīta īsziņa ar aktivizācijas kodu

> ai piekļūtu Blue KEY aktivācijas lapai, uz jūsu mobilo tālruni tika nosūtīta parole, ja pareizi evadījāt lietotāja vārdu. Ievadiet saņemto paroli laukā "SMS parole".

#### BluOr Bank | internetbank

| Kā aktivizēt Blue KEY?   | Lietotājs                       |
|--------------------------|---------------------------------|
|                          | ← Login                         |
|                          | SMS parole                      |
| PDF                      |                                 |
| Lejupielādēt instrukciju | Pieslēgties                     |
|                          | Tālrunis: +371 67 031 333       |
|                          | info@blueorangebank.com         |
|                          | Blue KEY lietošanas instrukcija |

2.1. Pieslēdzieties, ievadot īsziņā saņemto kodu, lai pārietu uz nākamo soli

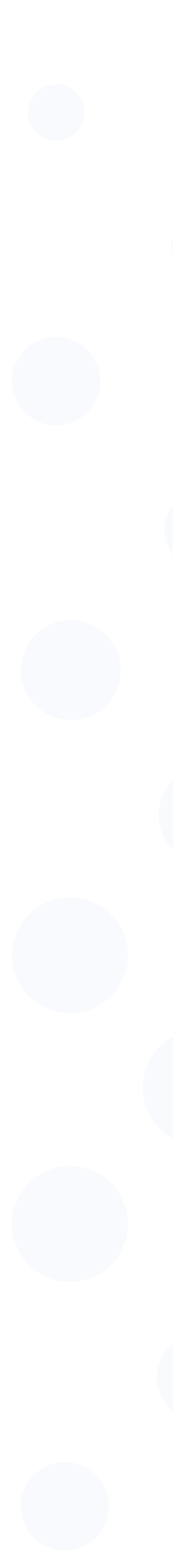

3

Pēc pieslēgšanas internetbankas lapā būs pieejama lapa ar QR kodu, kas nepieciešams, lai aktivizētu Blue KEY

Lapa tiks automātiski aizvērta pēc Blue KEY aktivizēšanas Jūsu ierīcē

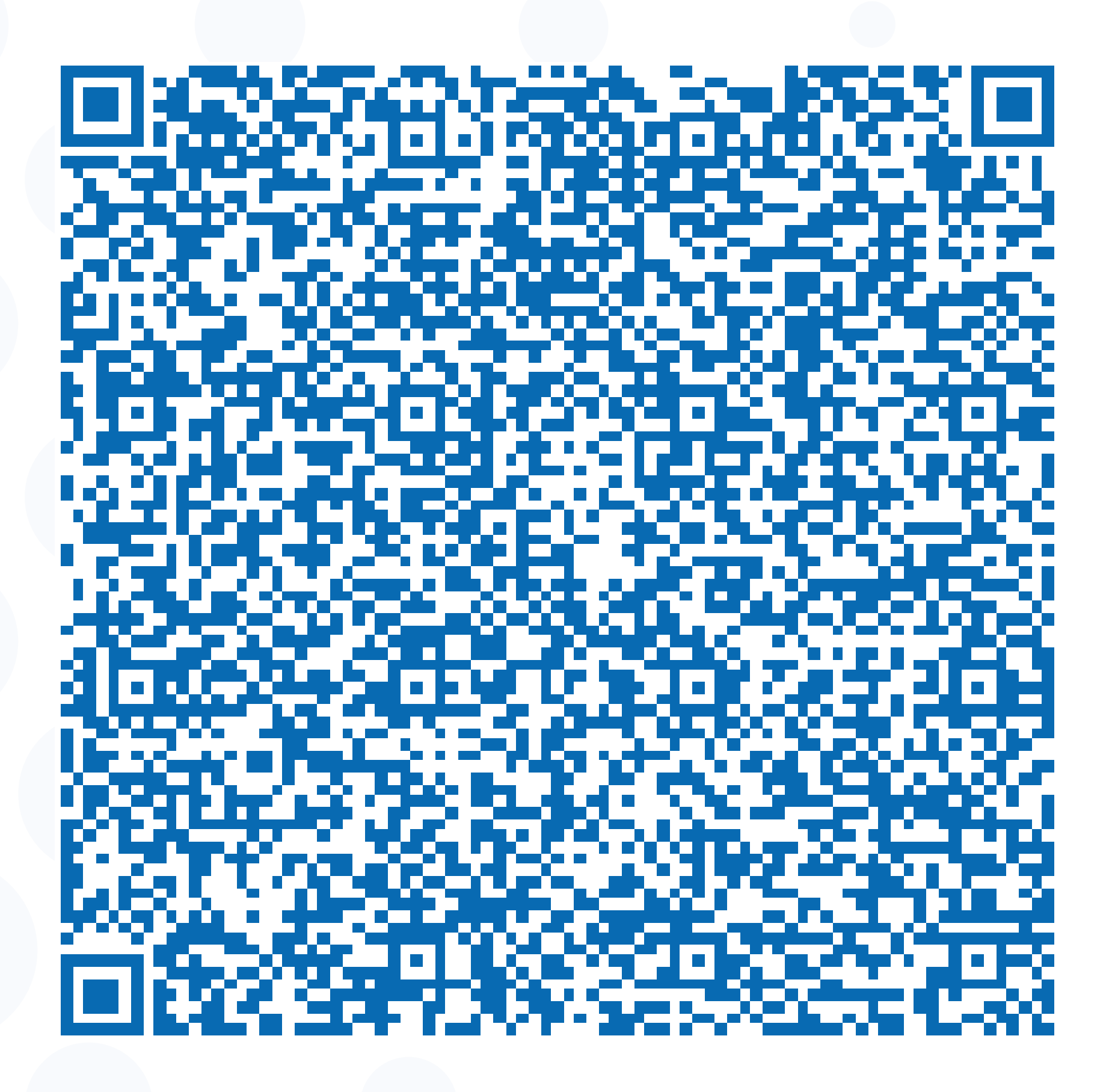

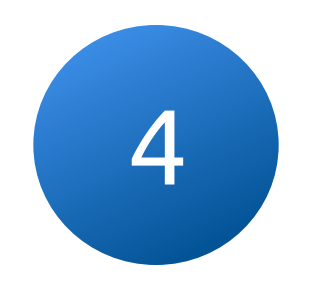

#### Atveriet BlueOrange lietotni un noklikšķiniet uz pogas "Jauns Blue KEY".

4.1. Skenējiet QR kodu, kas parādīts ekrānā, izmantojot savu ierīci (3)

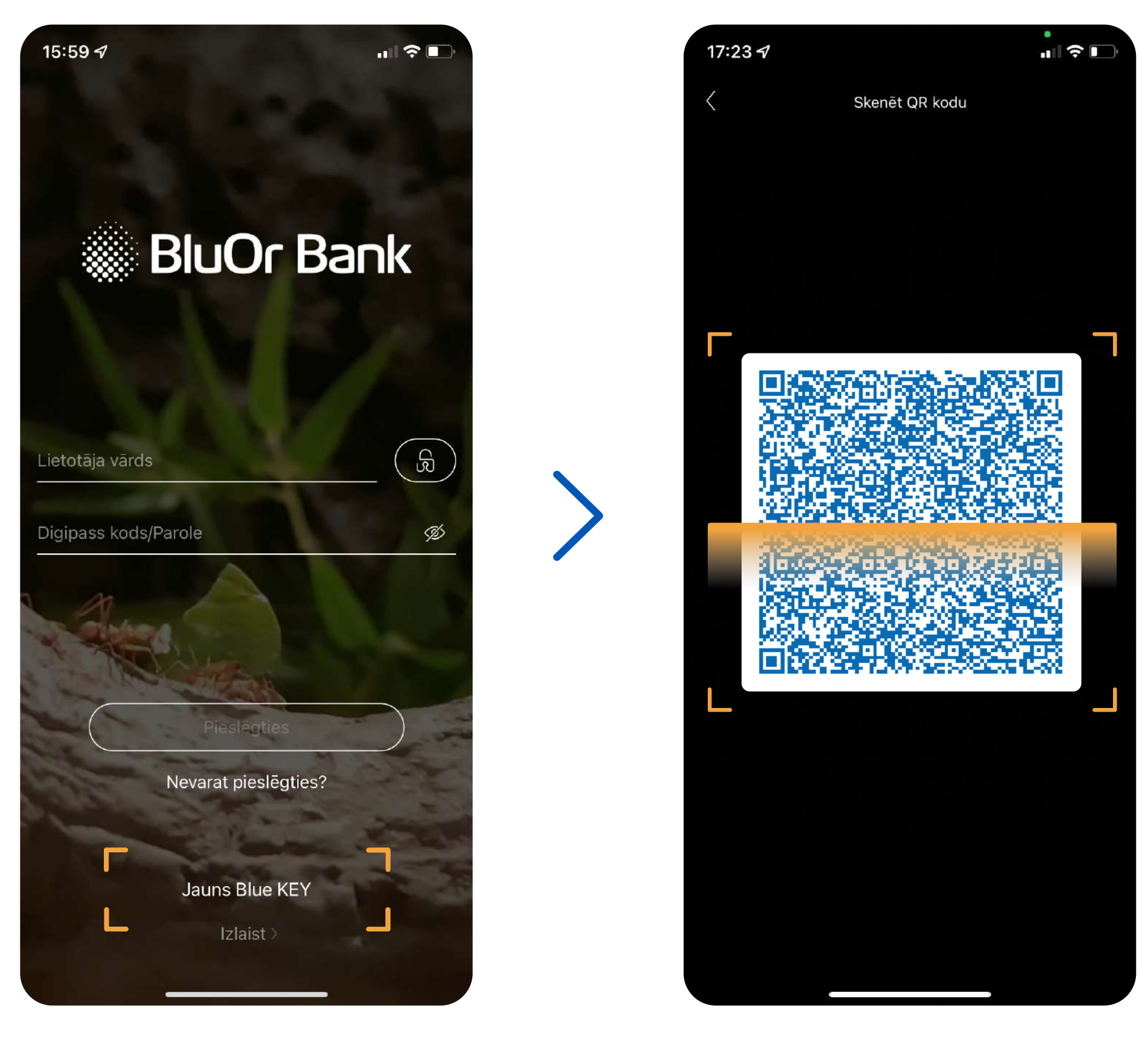

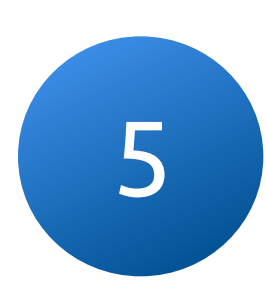

#### Lai pabeigtu aktivizēšanu, izveidojiet paroli, kas tiks izmantota, lai pieteiktos lietotnē un parakstītu darījumus

Parolei jābūt vismaz 6 rakstu zīmēm garai

| 15:  | 35 1                                                                                                    |      |
|------|----------------------------------------------------------------------------------------------------|------|
| <    | Blue KEY                                                                                                    | -    |
|      | Lai pabeigtu aktivāciju, lūdzu,<br>izveidojiet paroli, kura tiks izmant<br>aplikācijas pieslēgšanai un<br>transakciju autorizēšanai | tota |
|      | levadiet jaunu paroli                                                                                                    |      |
|      | Apstipriniet paroli                                                                                                    |      |
|      | Aktivēt                                                                                                    |      |
| 4 30 |                                                                                                    |      |
| 0    | and the second                                                                                                    | 1    |
| 8    | - Alter and the                                                                                                    | 1    |
|      |                                                                                                    |      |
|      |                                                                                                    |      |
|      |                                                                                                    |      |

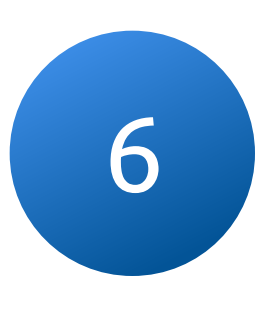

#### Pēc veiksmīgas Blue KEY aktivizēšanas izvēlnē būs pieejams jaunu funkciju saraksts

Jauno risinājumu varēsiet izmantot internetbankas darbībām, piemēram, lai pieteiktos vai parakstītu maksājumu

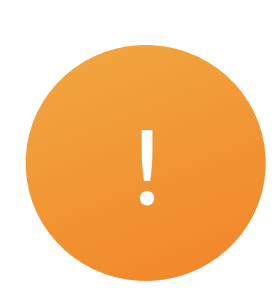

#### Saglabājiet un neaizmirstiet savu Blue KEY paroli

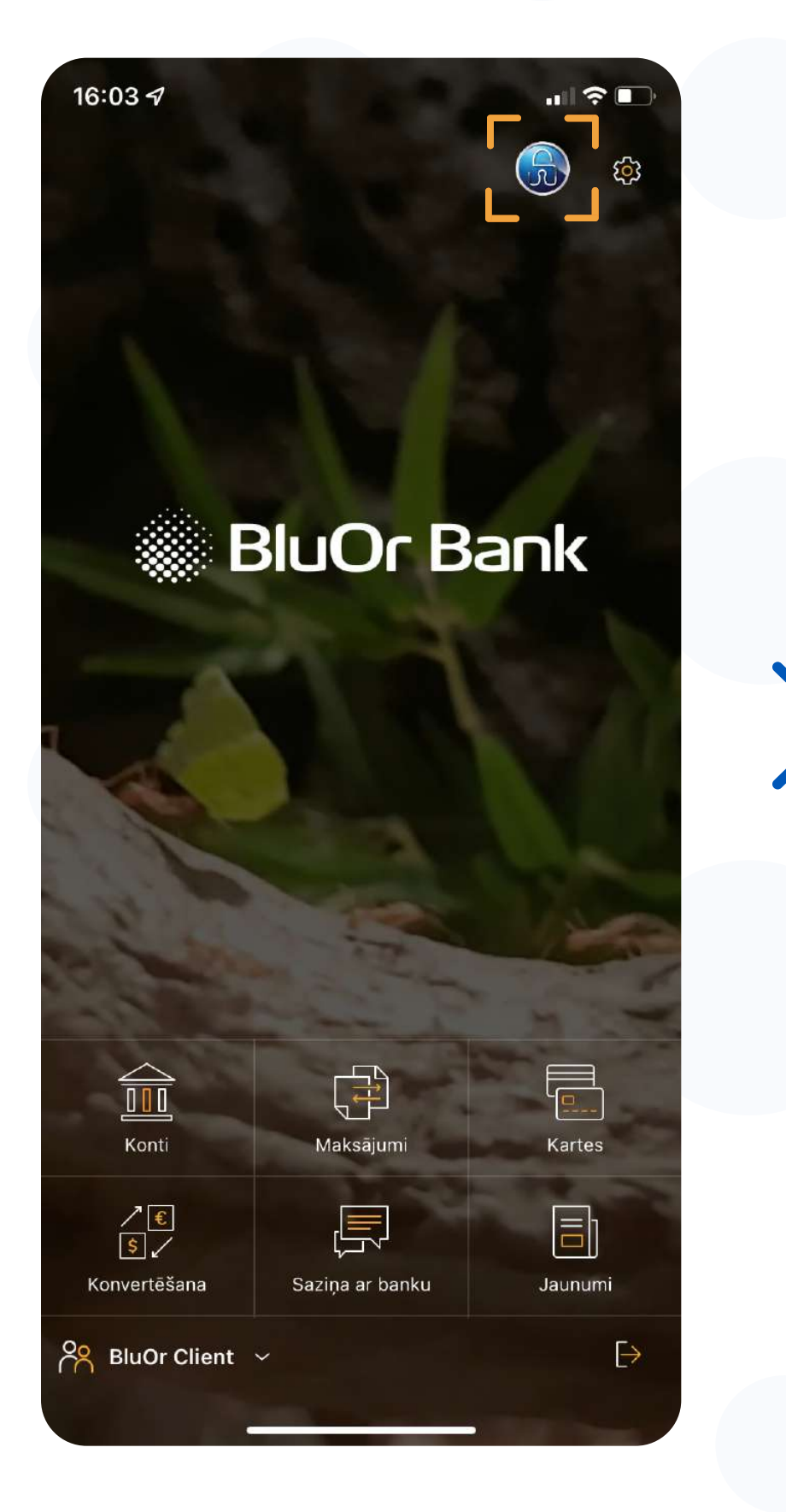

| 16:04 <i>4</i> |                                                                                                    | ∥奈∎ |
|----------------|----------------------------------------------------------------------------------------------------|-----|
| <              | Blue KEY                                                                                                    |     |
|                |                                                                                                    |     |
|                |                                                                                                    |     |
|                | Aktīvas transakcijas                                                                                                    |     |
|                | THE R. LOW                                                                                                    |     |
|                | Offline transa <mark>kc</mark> ija                                                                                                    |     |
|                | Mainīt Blue KEV pareli                                                                                                    |     |
|                |                                                                                                    |     |
|                | Pārnest licenci                                                                                                    |     |
|                |                                                                                                    |     |
|                | A PE                                                                                                    |     |
| ni gar         | and the second second                                                                                                    |     |
| 1000           | the the                                                                                                    |     |
|                | and the second of the second second s |     |
|                |                                                                                                    |     |
|                |                                                                                                    |     |
|                |                                                                                                    |     |
|                |                                                                                                    |     |
|                |                                                                                                    |     |

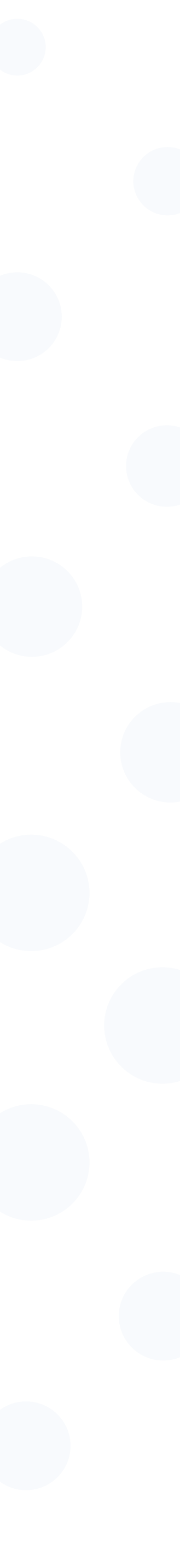

### Darījumu parakstīšanai izmantojiet Blue KEY risinājumu, kas integrēts BluOr Bank lietotnē

tagad

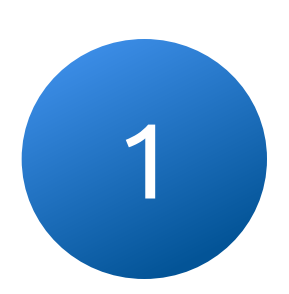

Pieslēdzoties internetbankai vai parakstot darījumu, uz Jūsu tālruni tiek nosūtīts pašpiegādes (push) paziņojums

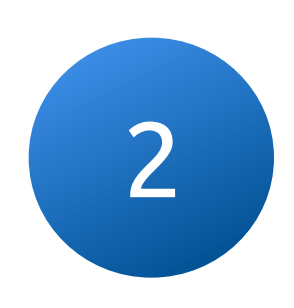

Nospiediet uz push-paziņojumu, ievadiet Blue KEY paroli un apstipriniet pieteikšanos Internetbankā

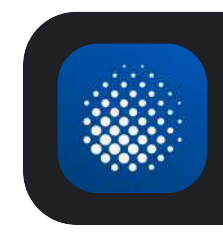

**BluOr Bank** Transakcijas parakstīšana

| Blue KE | Y parole    |  |
|---------|-------------|--|
|         |             |  |
|         |             |  |
|         | Pieslēgties |  |

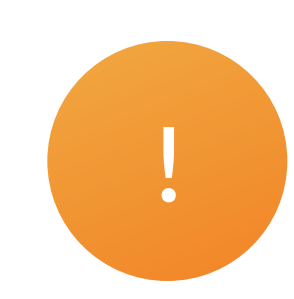

# dodieties uz pieteikšanās apstiprinājumu tieši no lietotnes

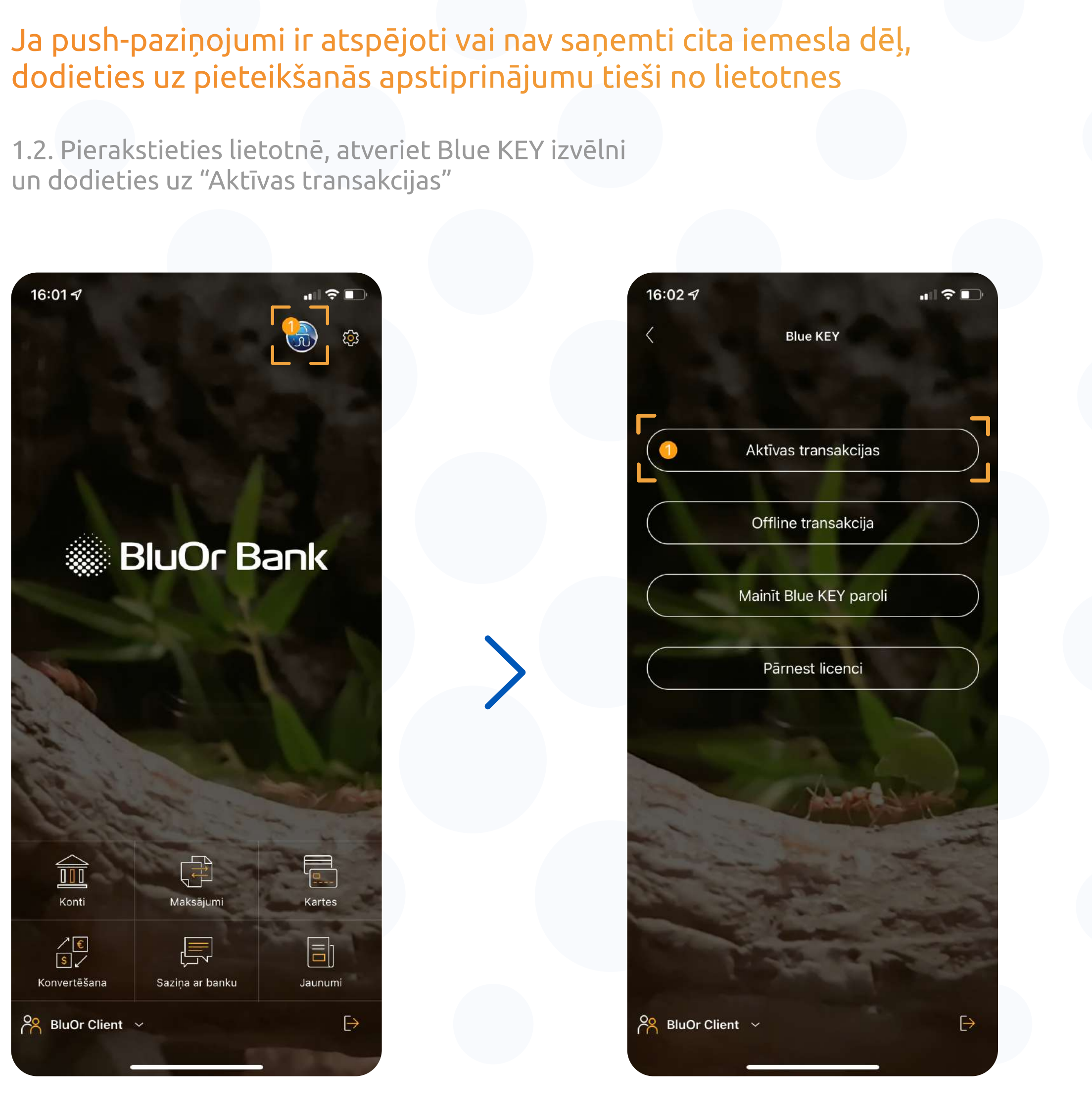

3

#### Apstipriniet pieteikšanos, noklikšķinot uz "Apstiprināt", pēc brīža notiks pieslēgšanās internetbankai

3.1. Izmantojiet jauno risinājumu gan lai pieteiktos, gan lai parakstītu maksājumus

| 16:00 🕫  | ···· 🗢 🕞                                                                                                    | 17:17 🛷                                                                                                    | u  ≎ (            |
|----------|----------------------------------------------------------------------------------------------------|----------------------------------------------------------------------------------------------------|-------------------|
|          | īransakciju parakstīšana                                                                                        | Transakciju paraks                                                                                                    | tīšana            |
| 027701   |                                                                                                    | 261946                                                                                                    |                   |
| 1        | States of the second second second second second second second second second second second second second second |                                                                                                    |                   |
|          |                                                                                                    |                                                                                                    |                   |
|          |                                                                                                    |                                                                                                    |                   |
| le       | eja sistēmā User                                                                                                | Maksājuma paraks<br>EUR Recei                                                                                                    | sts 100.00<br>ver |
|          |                                                                                                    |                                                                                                    |                   |
|          |                                                                                                    |                                                                                                    |                   |
|          | a de la desta                                                                                                   |                                                                                                    |                   |
| - mark   | Contraction of the second                                                                                       | and the second second s |                   |
| 2 months | and the second                                                                                                  | the second second second second second second second second second second second second second second second se                                                                                                    |                   |
|          | Apstiprināt                                                                                                    | Apstiprinā                                                                                                    | t                 |
|          |                                                                                                    |                                                                                                    | 1                 |
|          | Noraidīt                                                                                                    | Noraidīt                                                                                                    |                   |
|          |                                                                                                    |                                                                                                    |                   |
|          |                                                                                                    |                                                                                                    |                   |

#### 3.2. Jums ir iespēja apstiprināt un atcelt darījumu

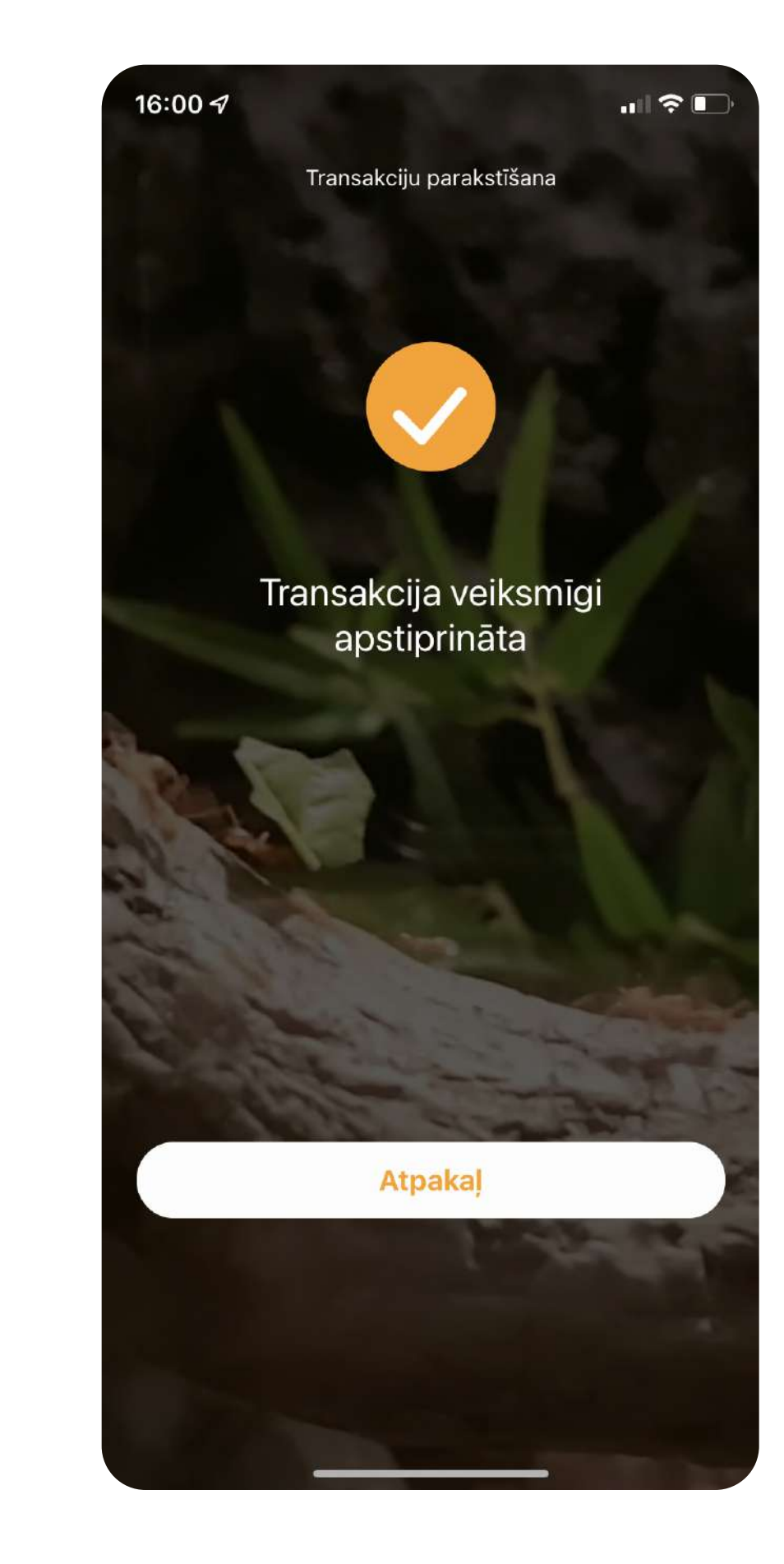

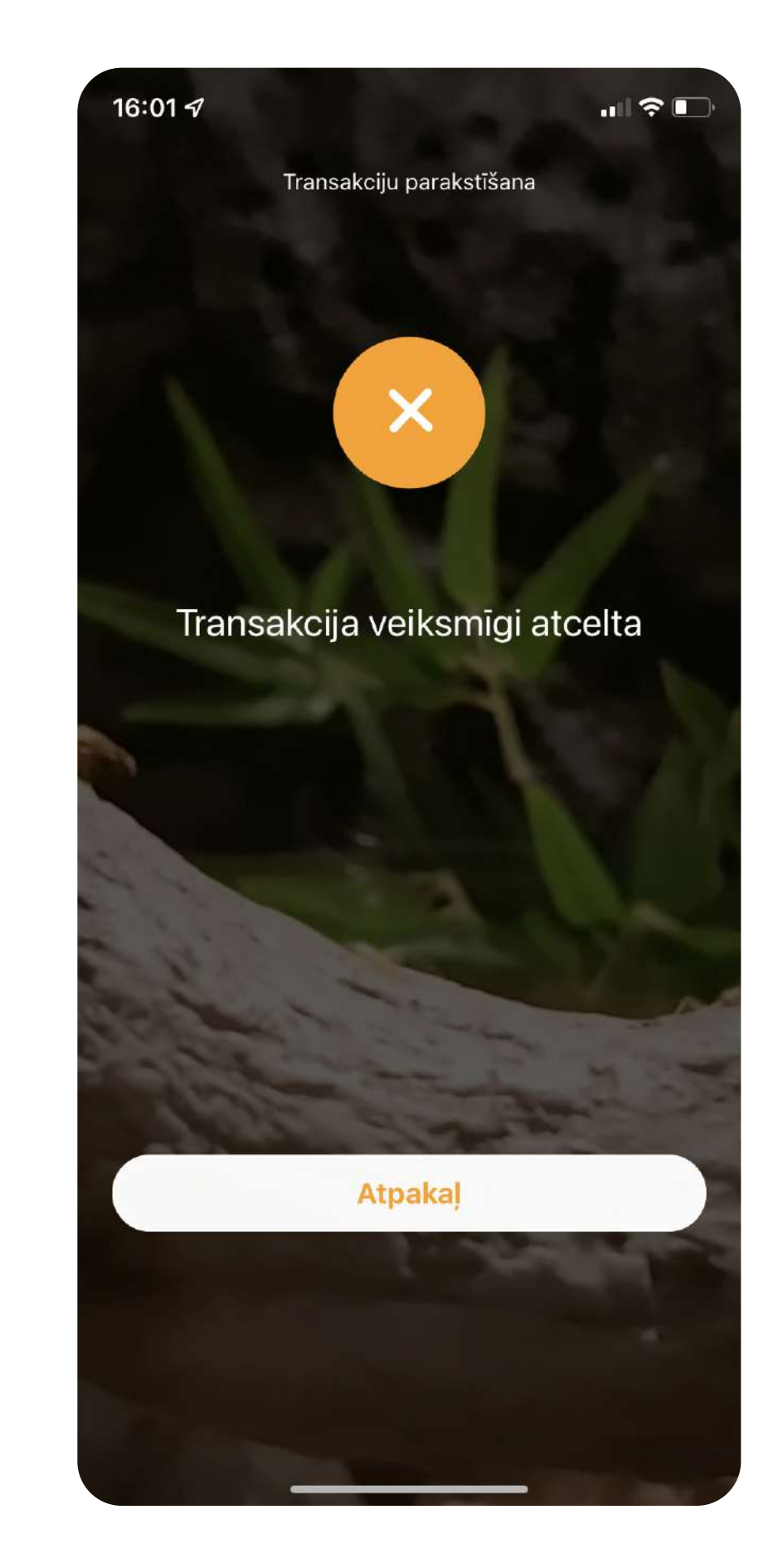

### Izmantojiet jauno autentifikācijas risinājumu, norēķinoties par pirkumiem tiešsaistē ar karti

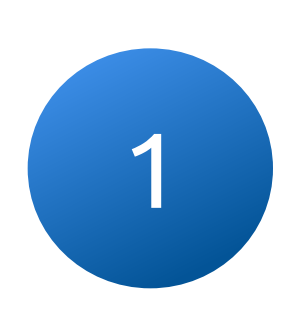

Pēc darījuma apstiprināšanas Jūsu ierīcē tiks ģenerēts autentifikācijas kods

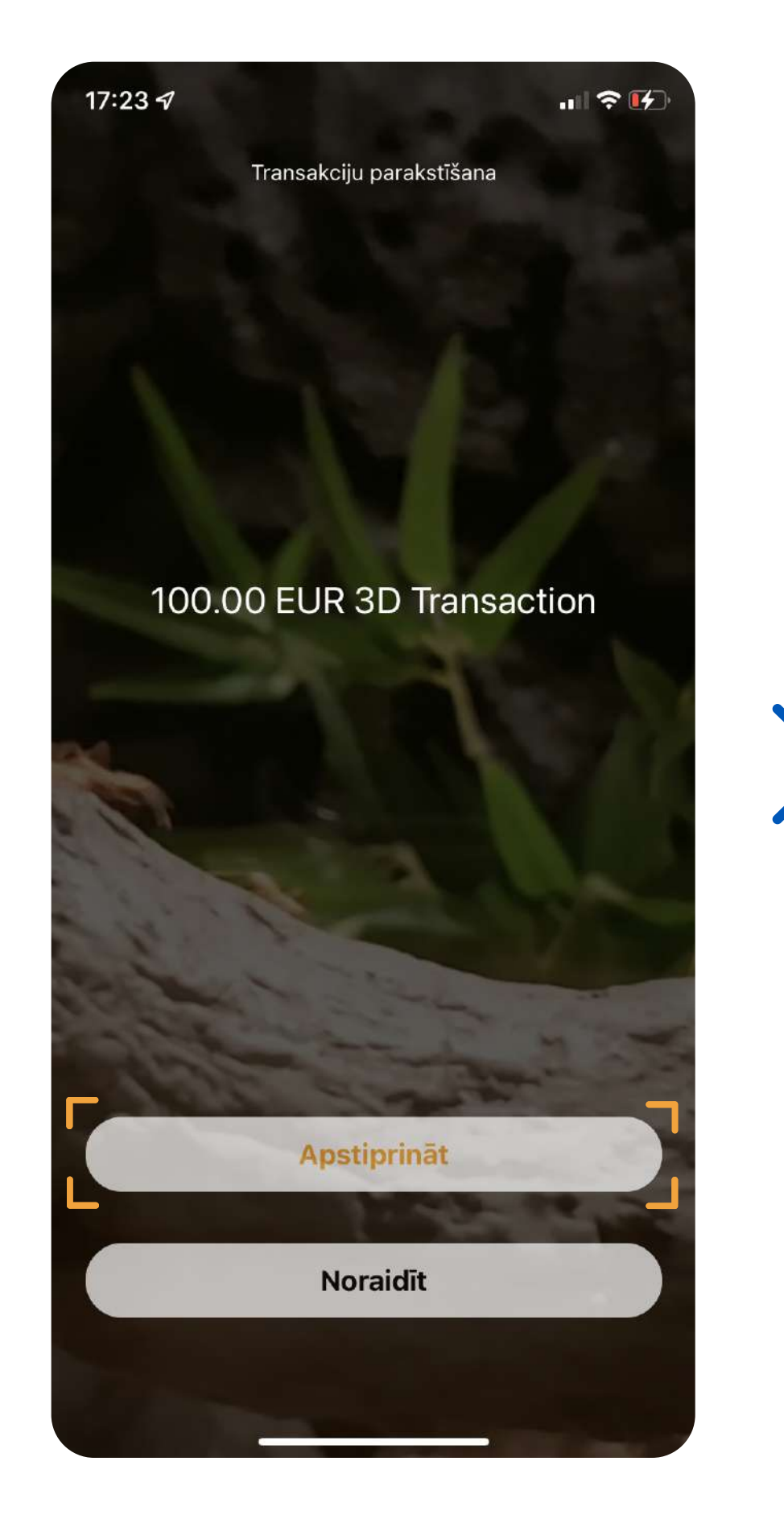

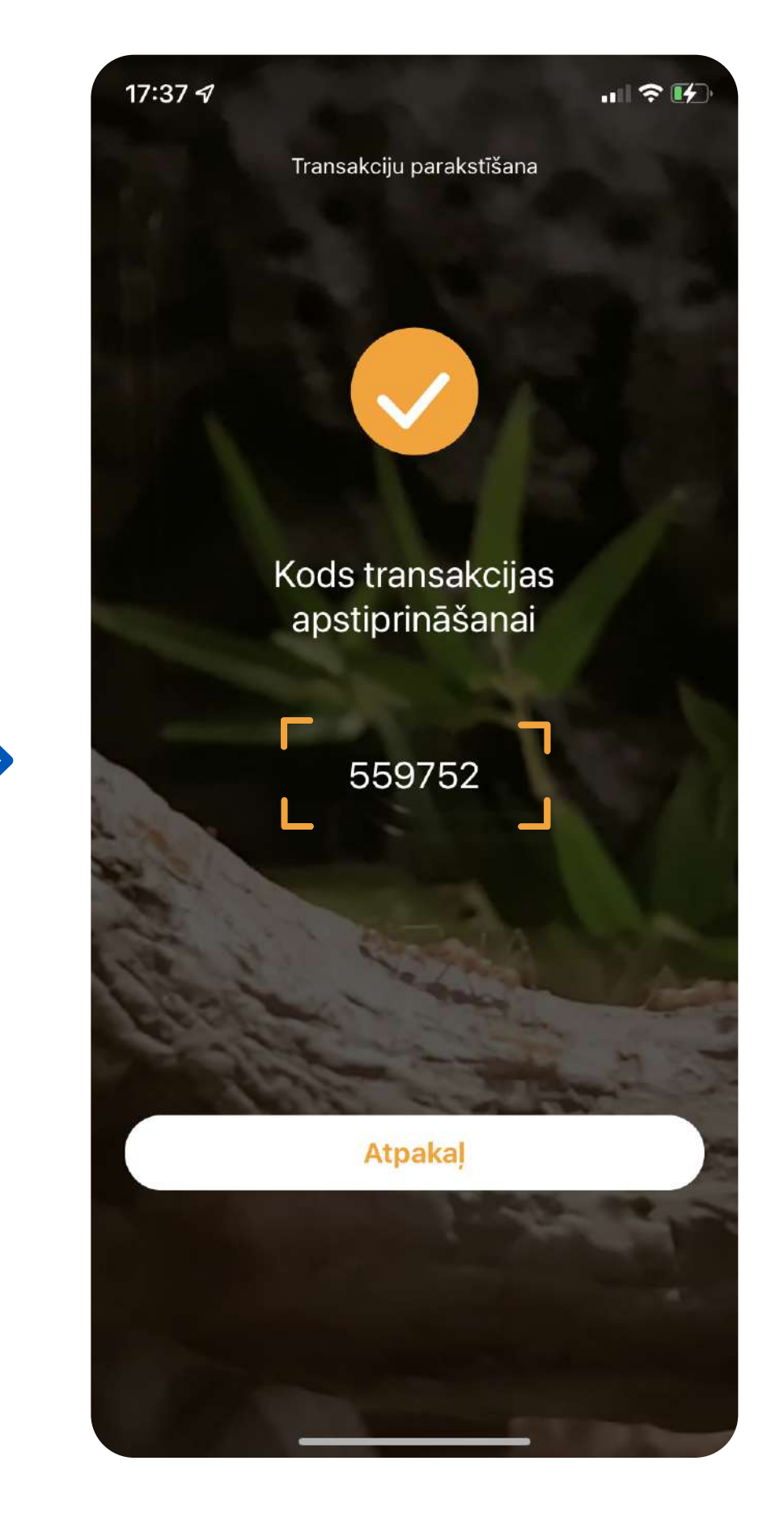

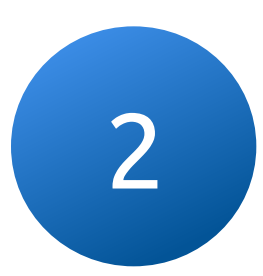

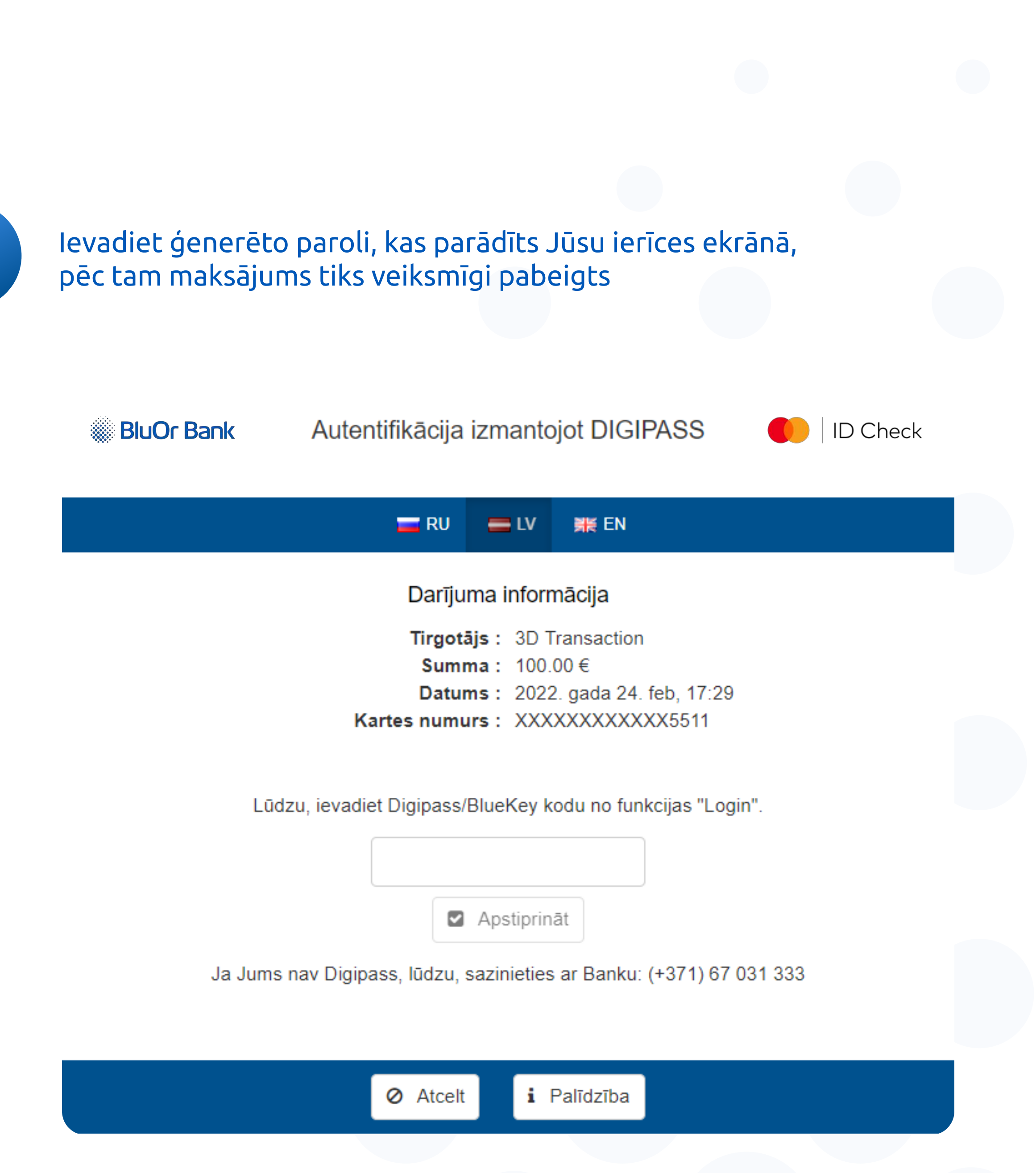

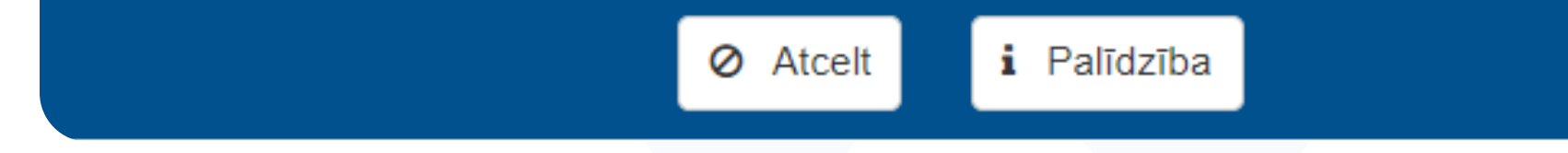

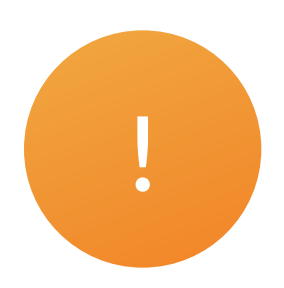

#### Izvēloties Touch/Face ID autentifikācijas veidu, iespējams arī parakstīt darījumus, neievadot Blue KEY paroli

Touch/Face ID iestatījumi ir pieejami tikai tad, ja ir iespējota piekļuve ar PIN kodu

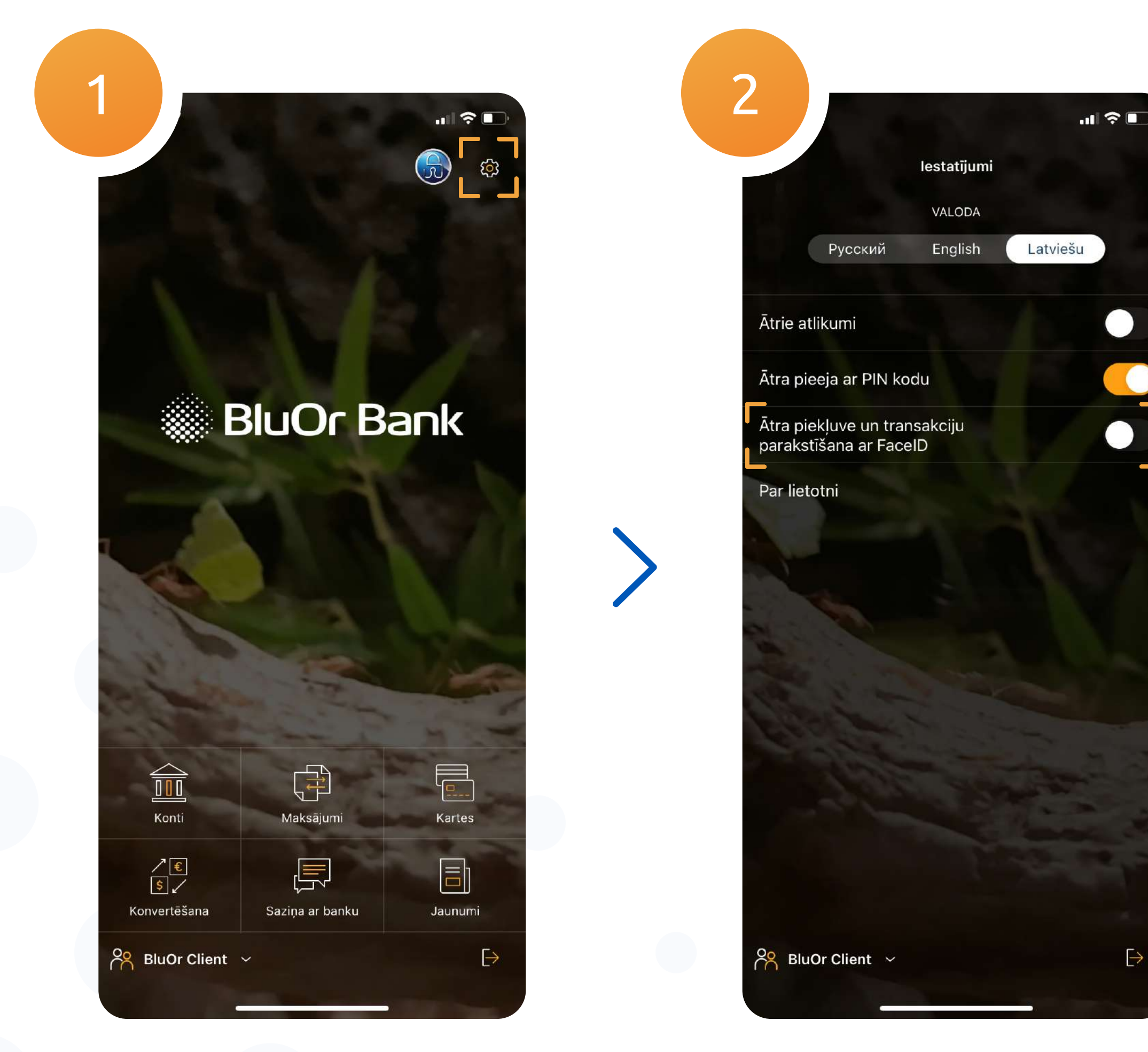

#### 3.1. Pēc Face ID iespējošanas PIN ievades logā parādīsies biometrijas ikona

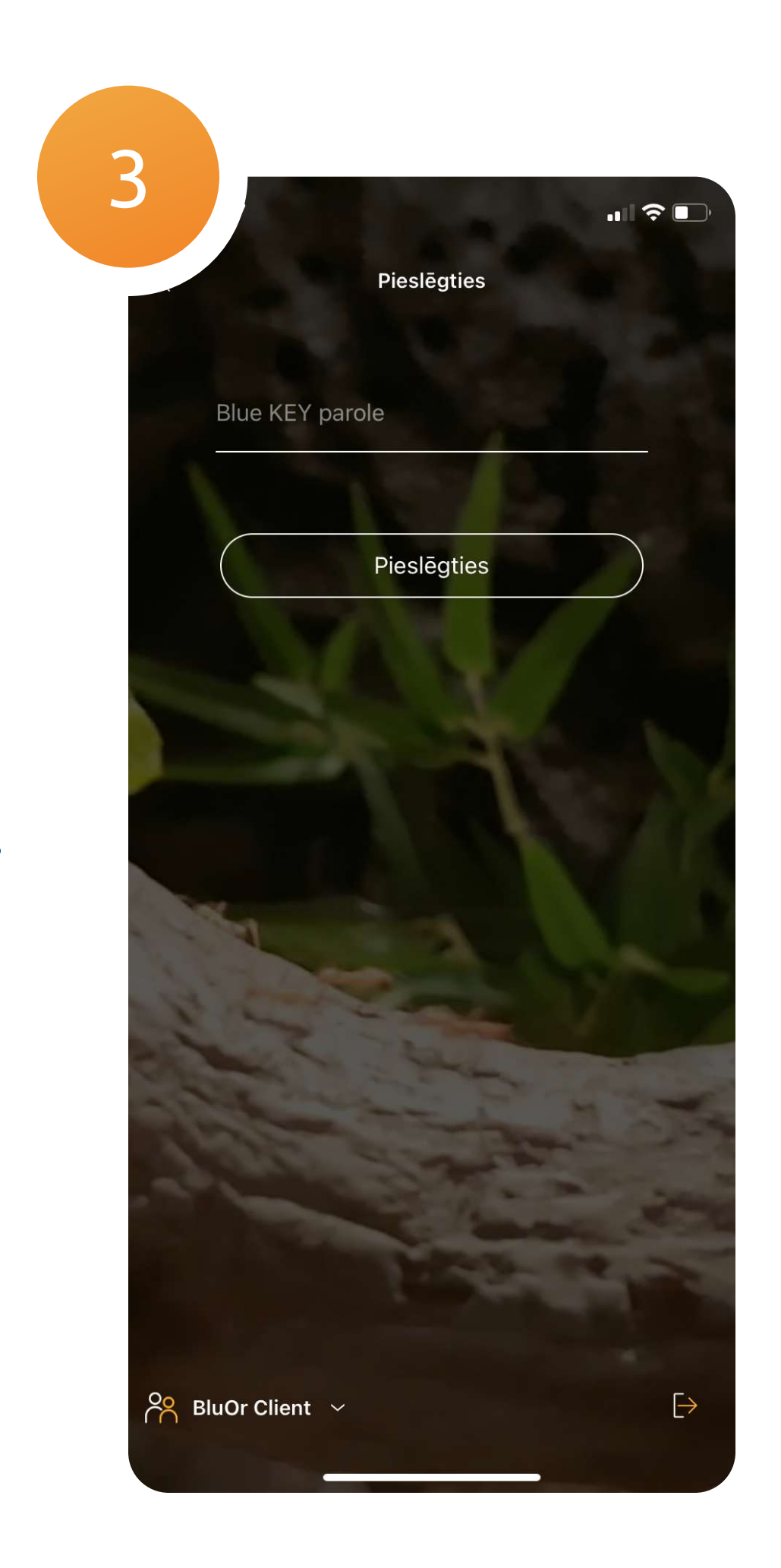

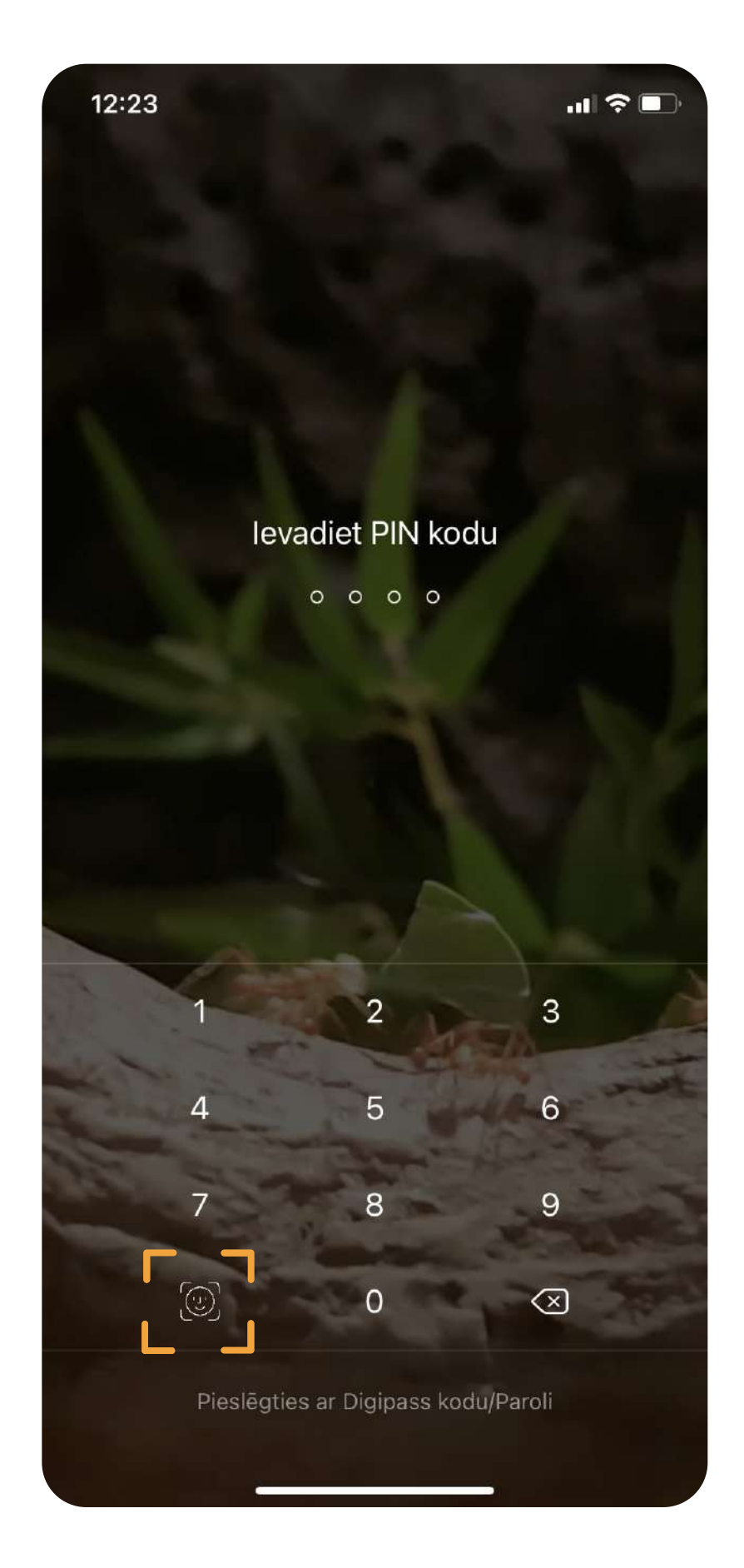

## Offline darījumi

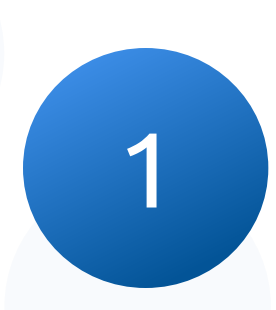

#### Pierakstieties lietotnē, atveriet Blue KEY izvēlni un dodieties uz "Offline transakcija"

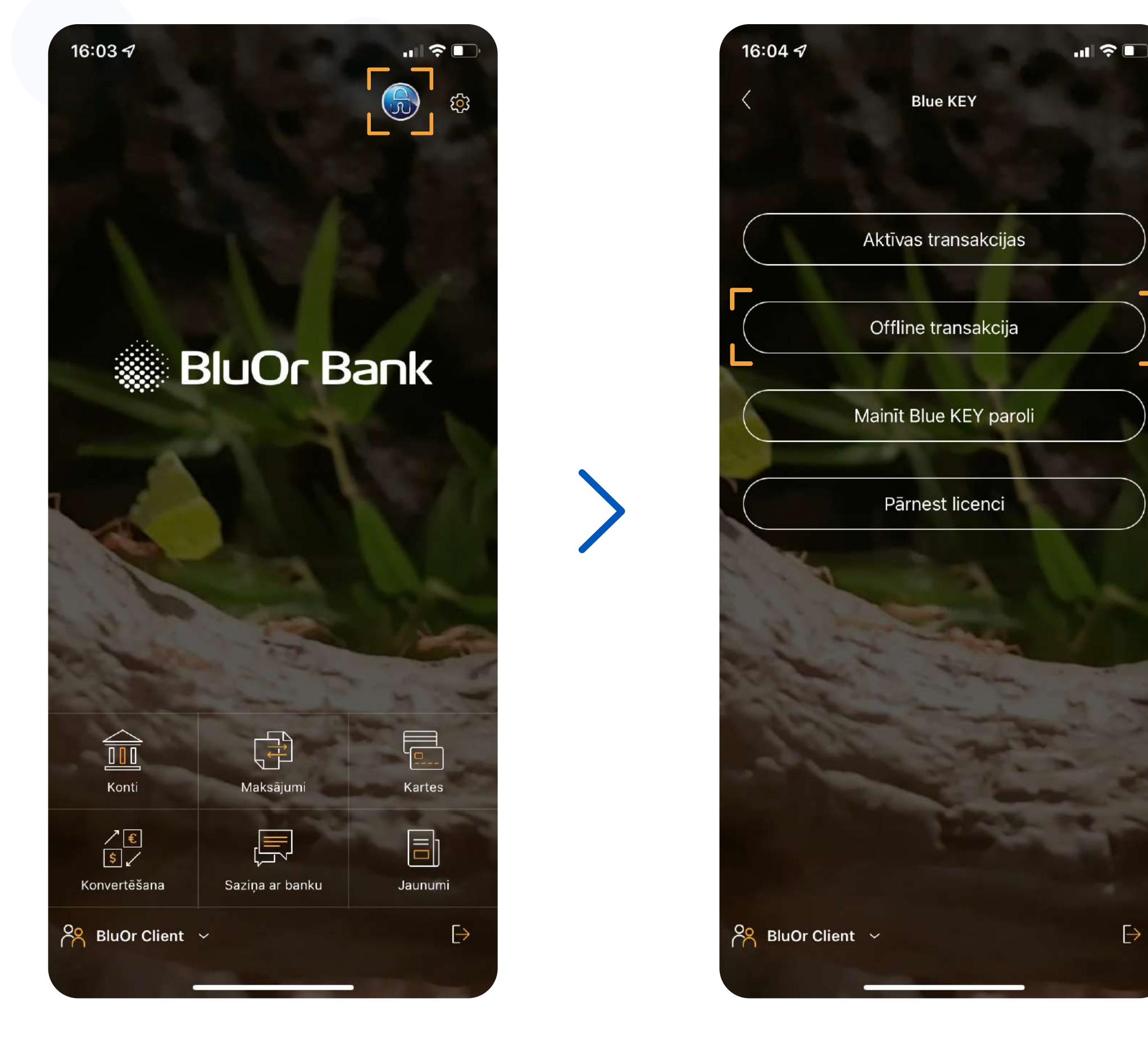

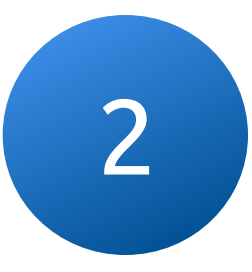

#### Ievadiet maksājuma summu un saņēmēja vai maksātāja konta pēdējos deviņus ciparus (atkarībā no darījuma veida)

Šī funkcija ļauj saņemt kodu, lai apstiprinātu darījumu bezsaistes režīmā

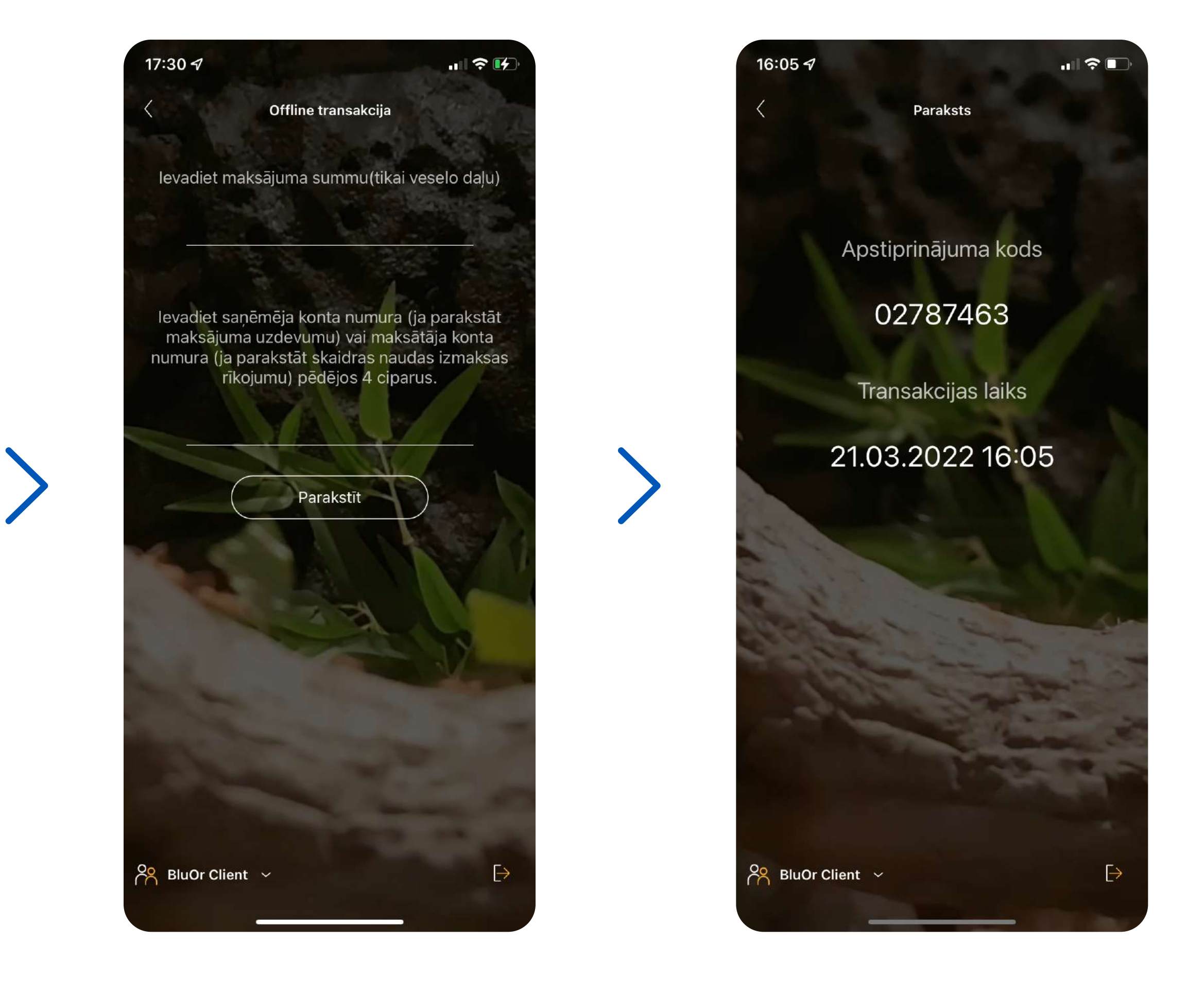

## Mainīt Blue KEY paroli

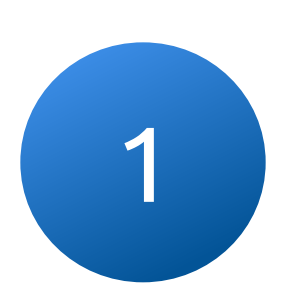

#### Dodieties uz Blue KEY funkciju izvēlni un noklikšķiniet uz "Mainīt Blue KEY paroli"

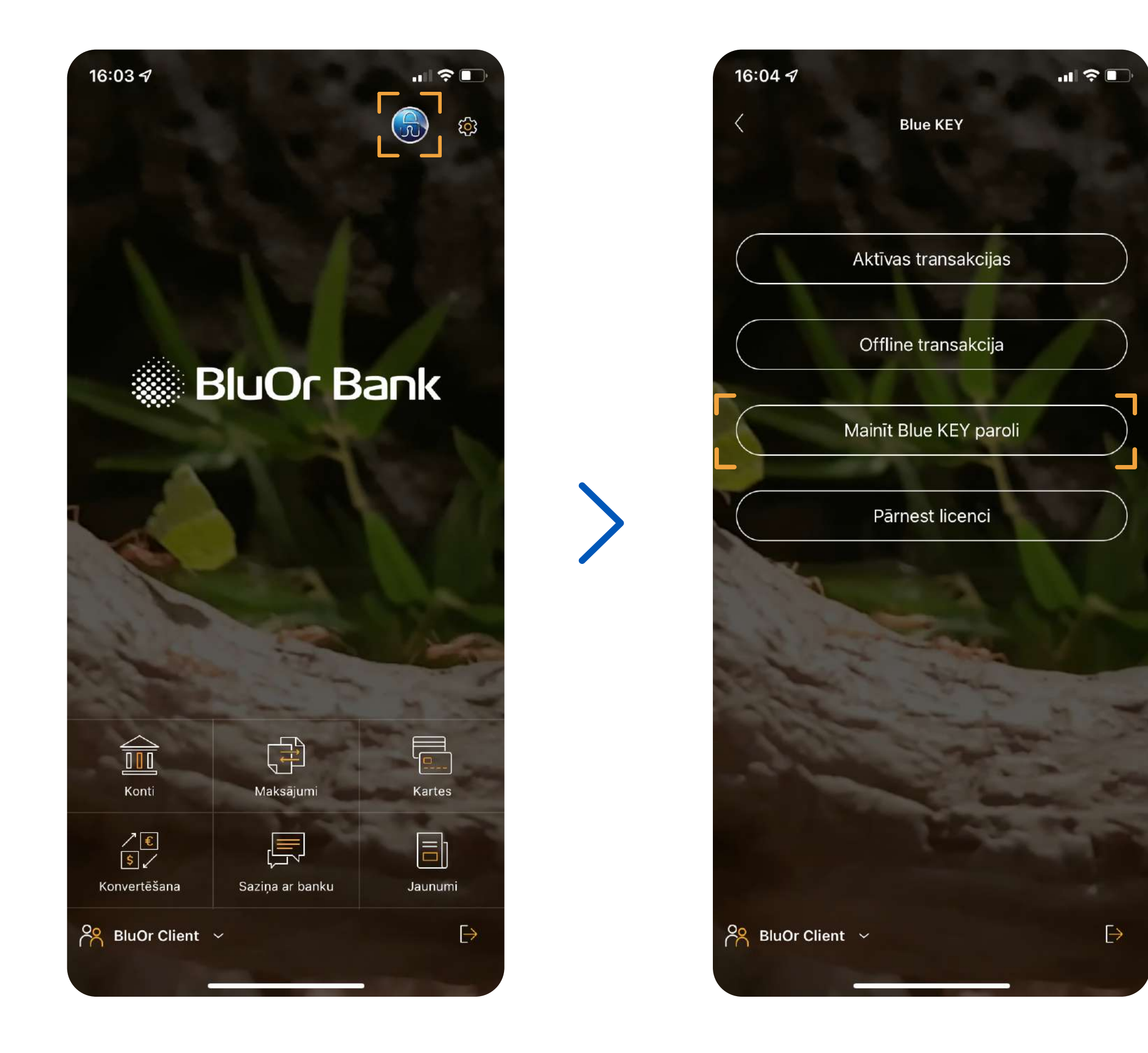

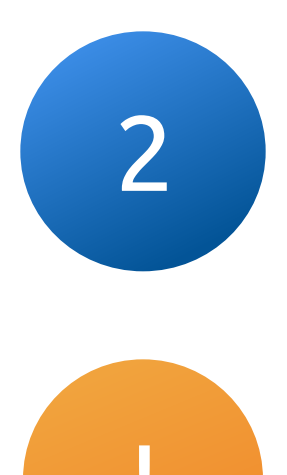

#### Ievadiet esošo un jauno paroli. **Nedrīkst izmantot veco paroli kā jaunu**

Parolei jābūt vismaz 6 rakstu zīmēm garai

#### Saglabājiet un neaizmirstiet savu Blue KEY paroli

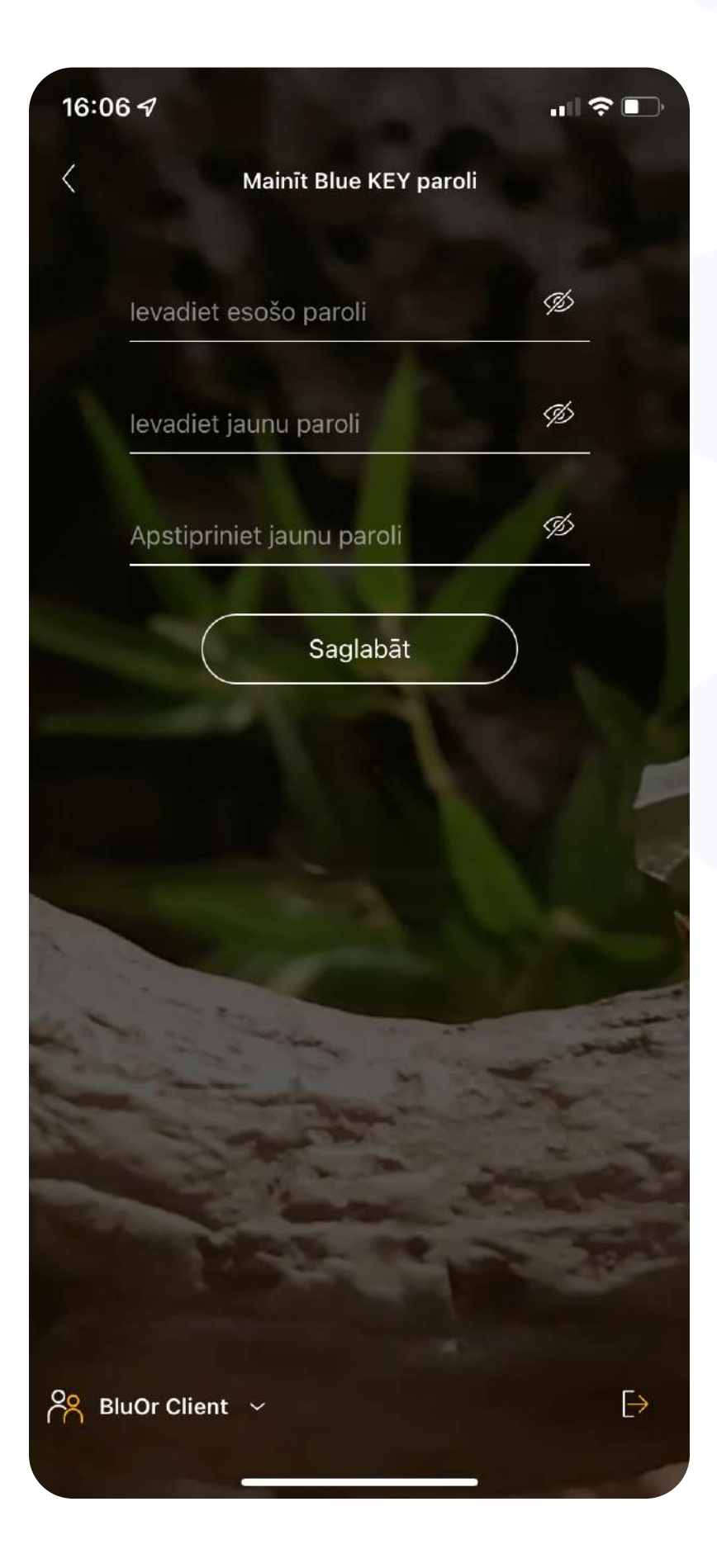

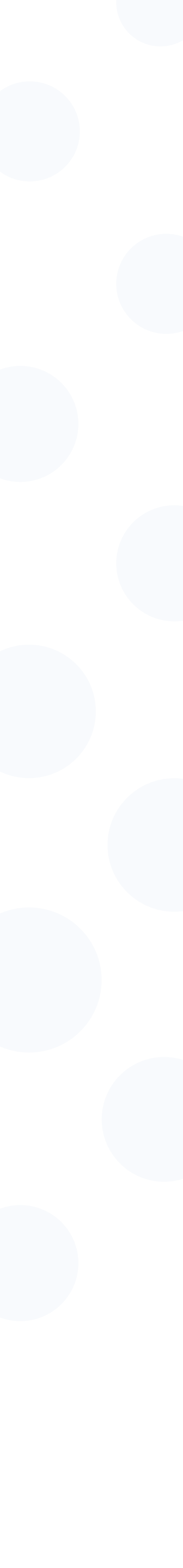

### Pārnest licenci

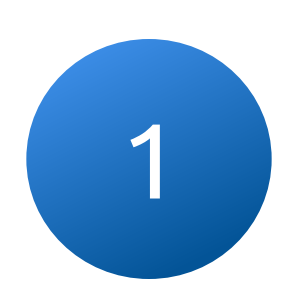

### Dodieties uz Blue KEY funkciju izvēlni un noklikšķiniet uz "Pārnest licenci"

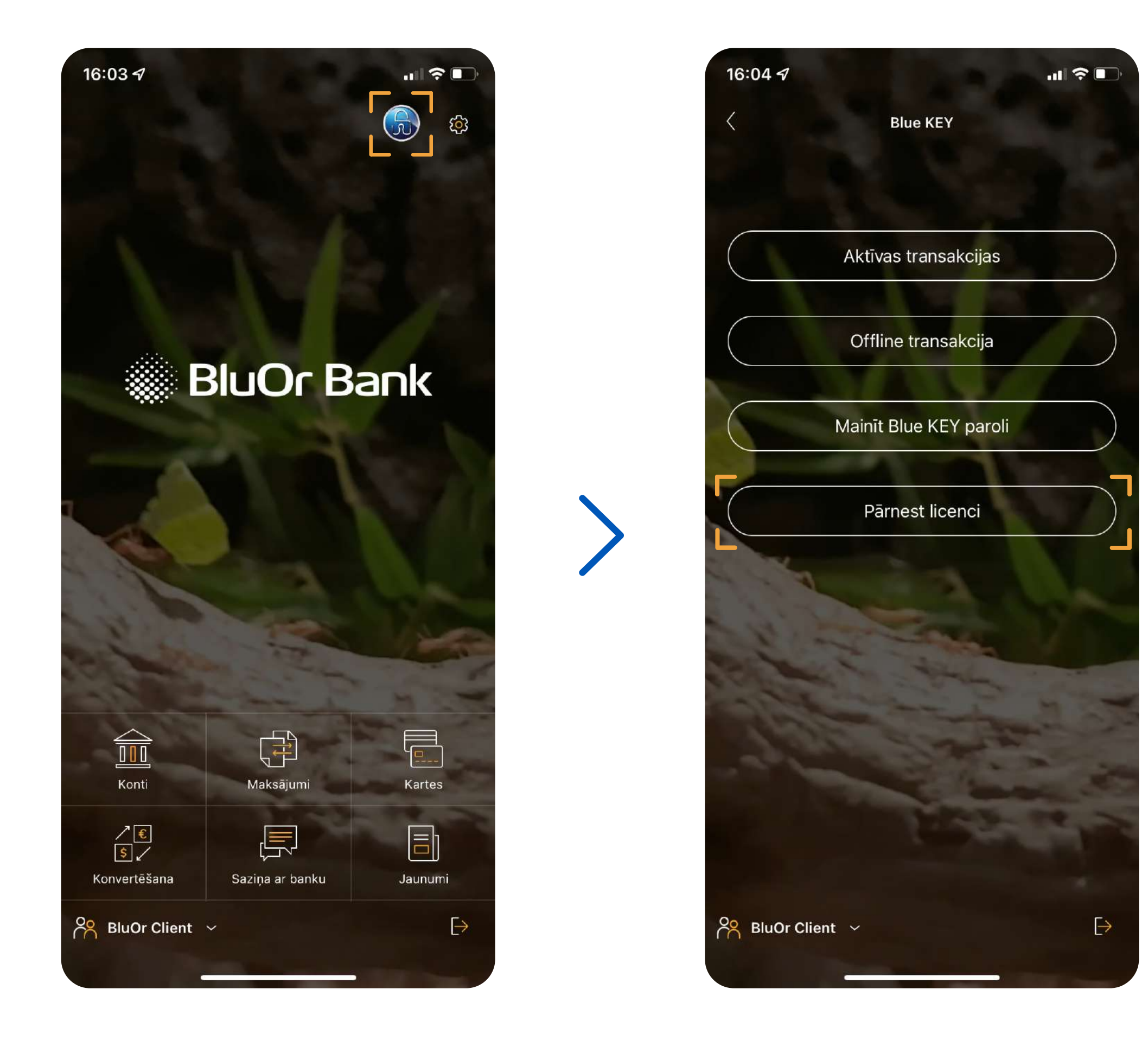

#### Pieslēdzieties ar Blue KEY paroli un izveidojiet **vienreizēju** paroli licences pārnešanai

Parolei jābūt vismaz 6 rakstu zīmēm garai

| 16:02 <del>/</del> |             | "II 🕹 💽 | 16:  |
|--------------------|-------------|---------|------|
| <                  | Pieslēgties |         | <    |
| Blue KEY           | parole      |         |      |
|                    | 1070        |         |      |
|                    | Pieslēgties |         |      |
|                    |             |         |      |
|                    |             |         |      |
|                    |             | 1       |      |
| No.                |             |         |      |
| 4:00               | Sec.        | The     | - Al |
|                    | and the     | -       |      |
|                    | Store -     |         |      |
|                    |             | 12.2    | 1    |
|                    |             |         |      |
|                    |             |         |      |

| 16:   | 07 <i>-</i> 7 11                                                                                                | 1                                                                                                    |
|-------|----------------------------------------------------------------------------------------------------|----------------------------------------------------------------------------------------------------|
| <     | Blue KEY                                                                                                    |                                                                                                    |
|       | Lūdzu, ievadiet vienreizējo<br>migrācijas paroli, kura tiks izmantota<br>lai atjaunotu licenci uz citas ierīces |                                                                                                    |
|       | levadiet jaunu paroli                                                                                           |                                                                                                    |
|       | Apstipriniet paroli                                                                                             |                                                                                                    |
|       | Sākt                                                                                                    |                                                                                                    |
| S. I. | And a los                                                                                                    |                                                                                                    |
| 146   |                                                                                                    | A NUMBER OF A DESCRIPTION OF A DESCRIPTION OF A DESCRIPTI |
|       | Contraction of the second                                                                                       |                                                                                                    |
| 20    | BluOr Client 🗸                                                                                                  |                                                                                                    |

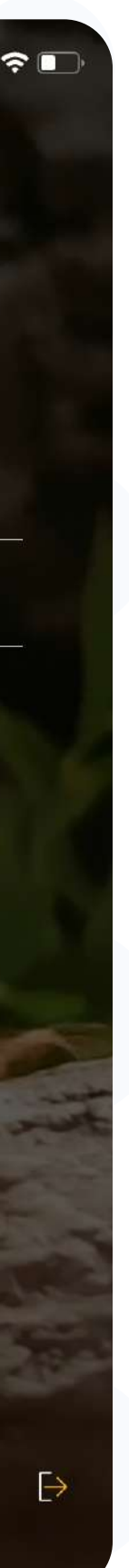

3

#### Kad ir izveidota vienreizēja parole un noklikšķinājāt uz "Sākt", tiek ģenerēts QR kods

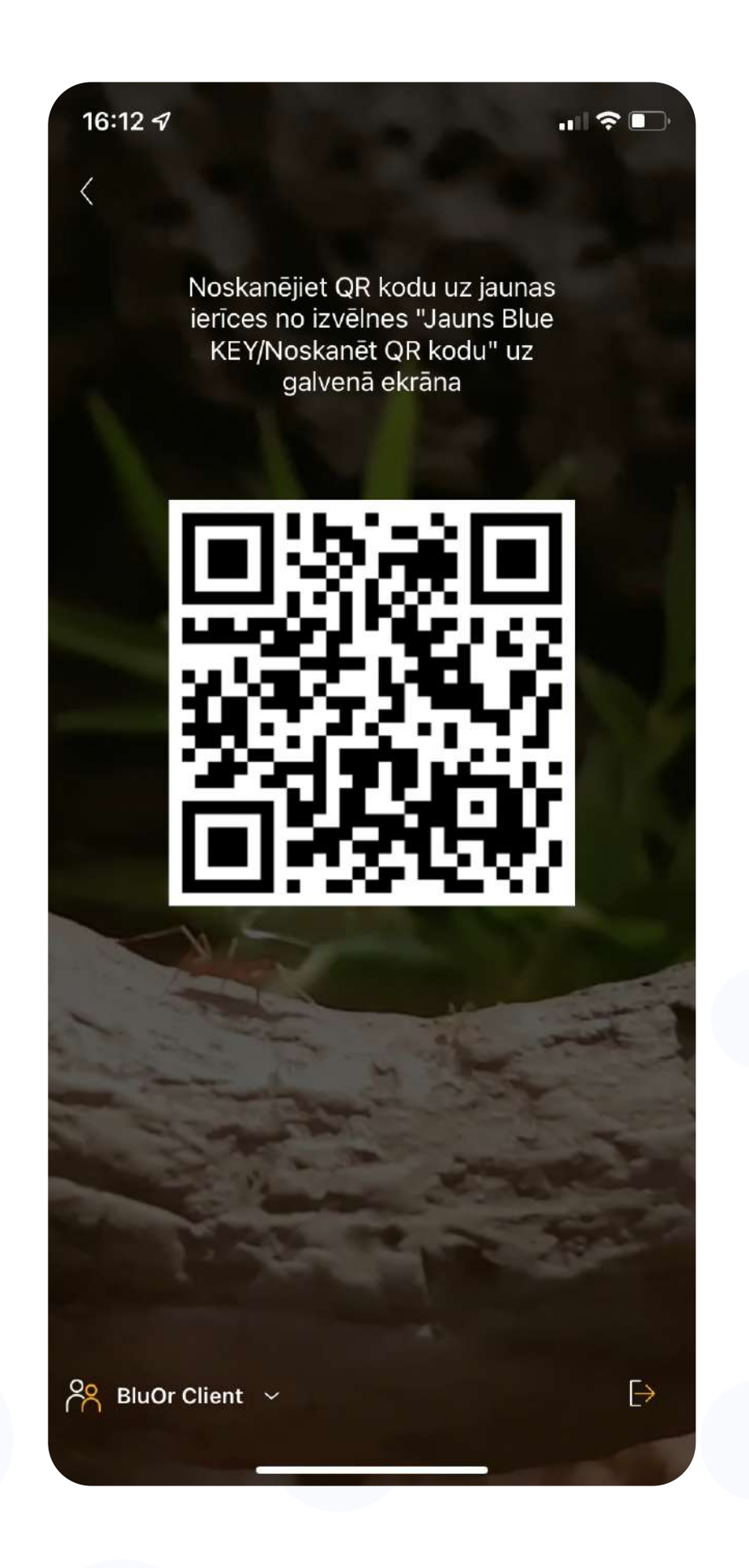

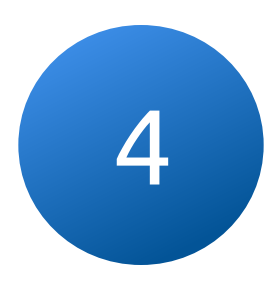

#### Noklikšķiniet uz pogas "Jauns Blue KEY" otrajā ierīcē un skenējiet QR kodu no pirmās ierīces ekrāna (3)

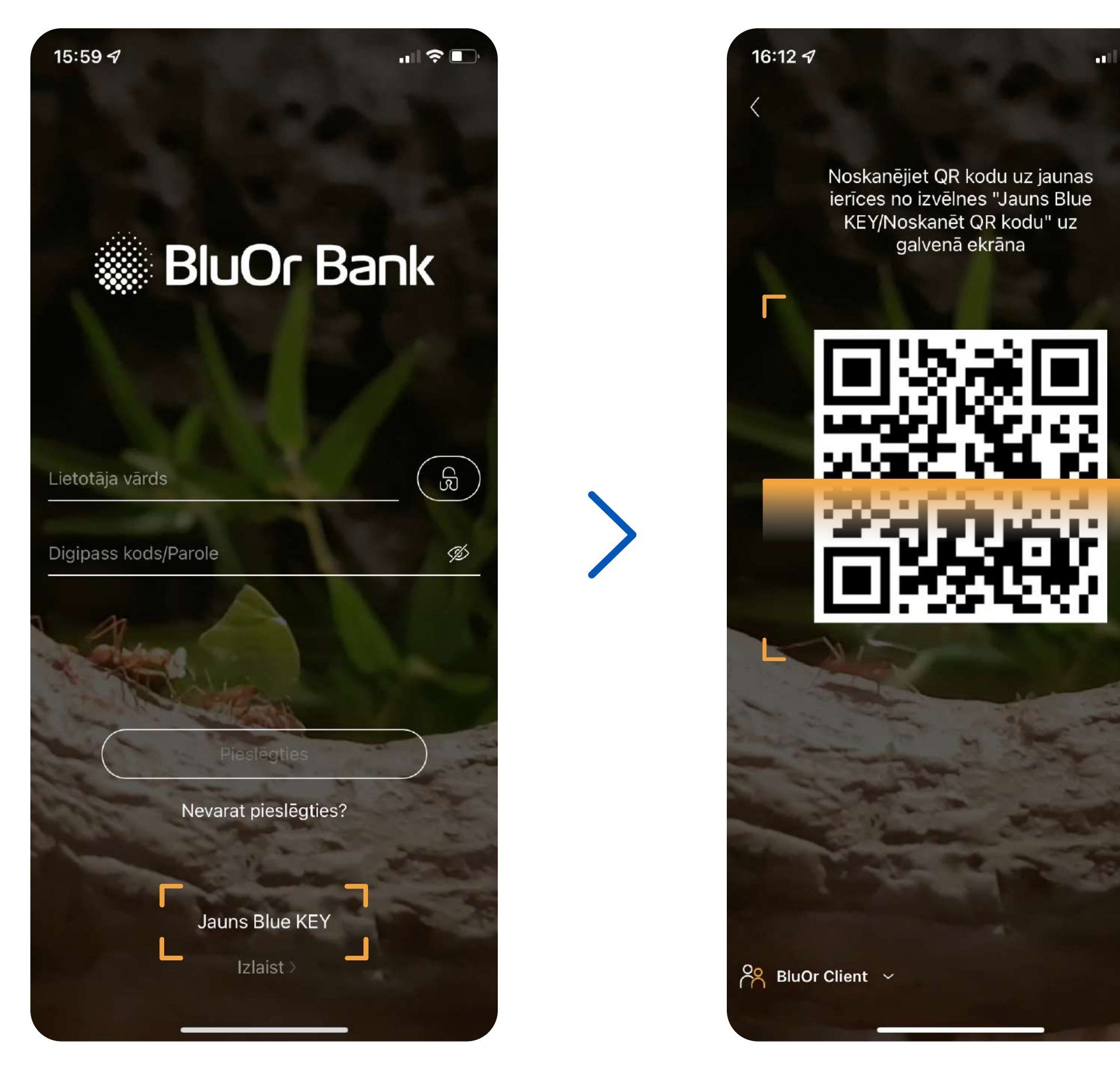

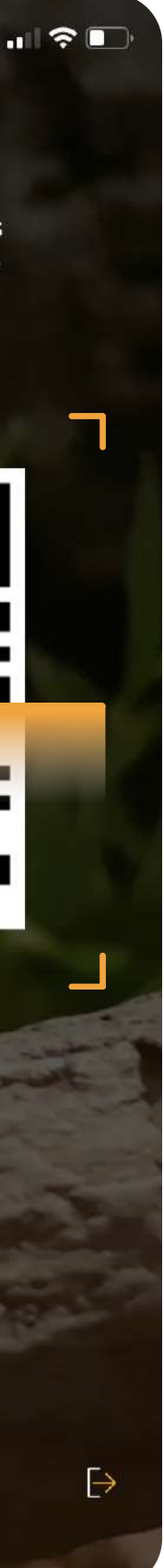

### Pēc QR koda skenēšanas parādās logs, kurā jāievada iepriekš izveidota **vienreizēja** parole (2)

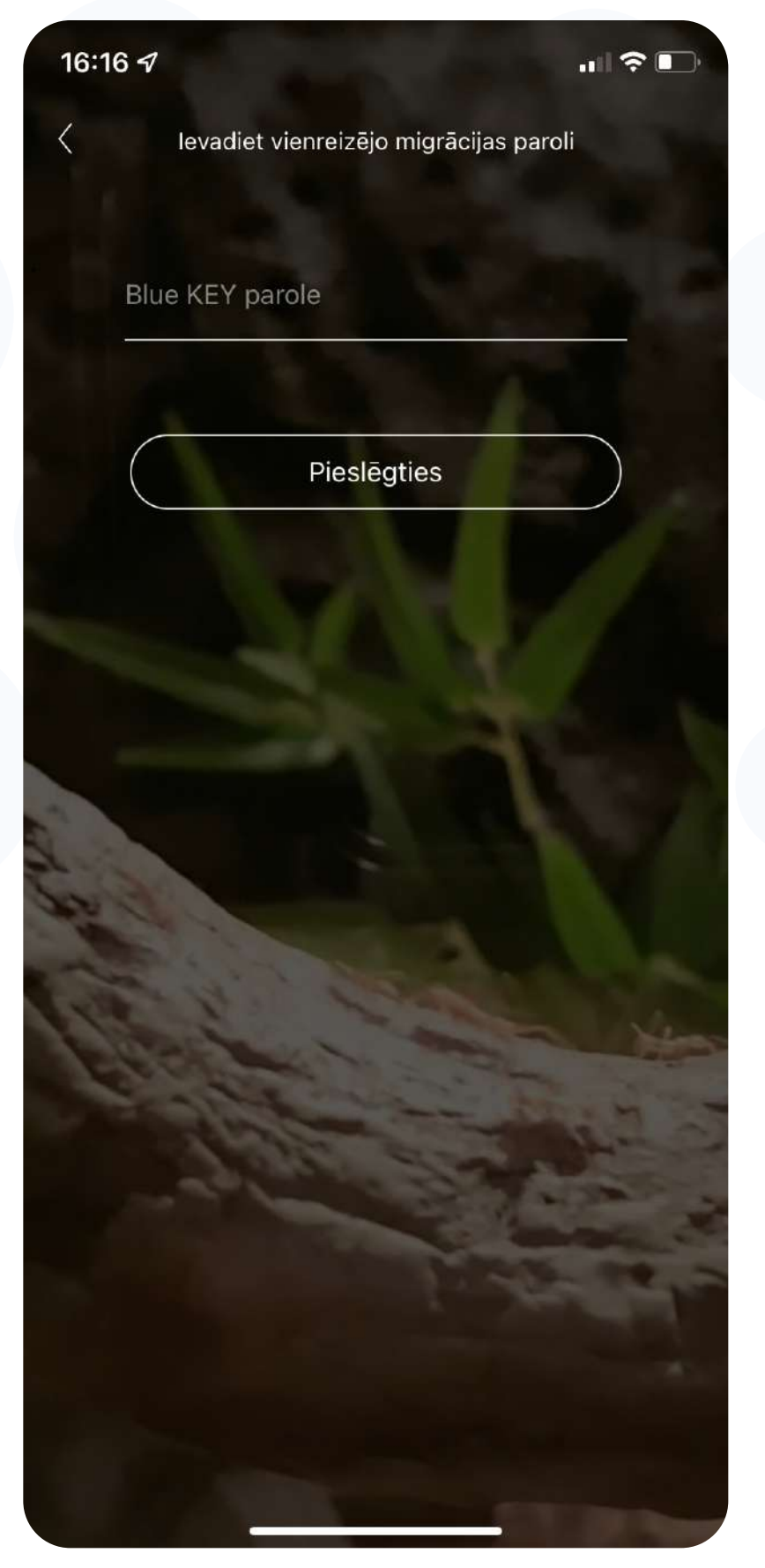

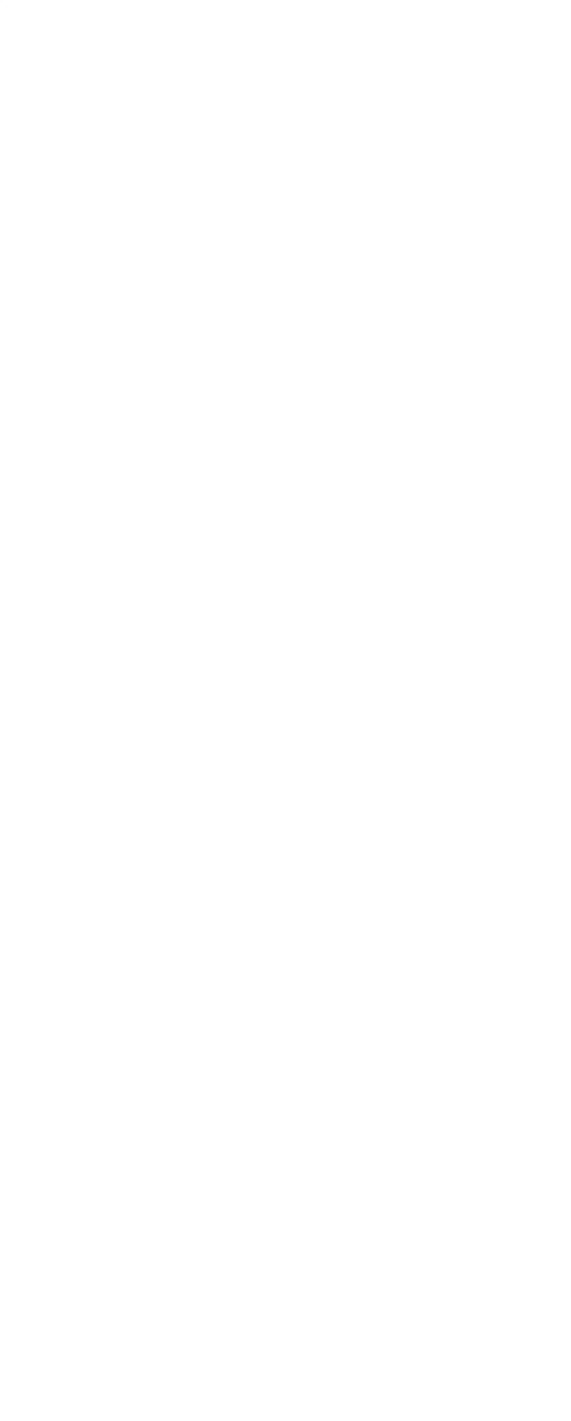

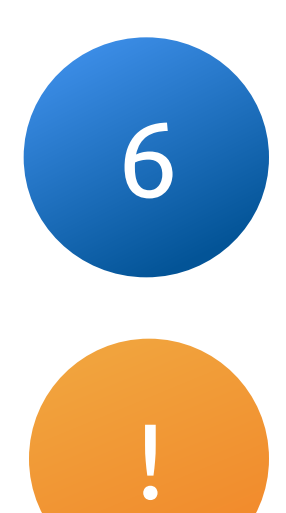

### Izveidojiet paroli Blue KEY aktivizēšanai jaunajā ierīcē, pēc tam licences pārnešana tiks pabeigta

Parolei jābūt vismaz 6 rakstu zīmēm garai

#### Saglabājiet un neaizmirstiet savu Blue KEY paroli

| <ul> <li>Kere</li> <li>Bue KEY</li> <li>Aria pabeigtu migrāciju, lūdzu, forta pabeigti paroli, kura tiks izmantota aplikācijas pieslēgšanai un transakciju autorizēšanai</li> <li>Izvadiet jaunu paroli</li> <li>Apstipriniet paroli</li> <li>Aktivēt</li> </ul> |
|----------------------------------------------------------------------------------------------------|
| Lai pabeigtu migrāciju, lūdzu, tiva izveidojiet paroli, kura tiks izmantota aplikācijas pieslēgšanai un transakciju autorizēšanai   Ievadiet jaunu paroli   Apstipriniet paroli   Aktivēt                                                                        |
| levadiet jaunu paroli<br>Apstipriniet paroli<br>Aktivēt                                                                                                    |
| Ievadiet jaunu paroli<br>Apstipriniet paroli<br>Aktivēt                                                                                                    |
| Apstipriniet paroli<br>Aktivēt                                                                                                    |
| Aktivēt                                                                                                    |
|                                                                                                    |

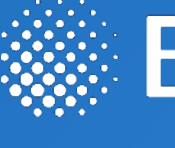

## BluOr Bank

Papildu jautājumu gadījumā, lūdzu, sazinieties ar mums pa tālruni **+371** 67031333 vai e-pastu **info@bluorbank.lv** 

Jūsu banka BluOr

bluorbank.lv

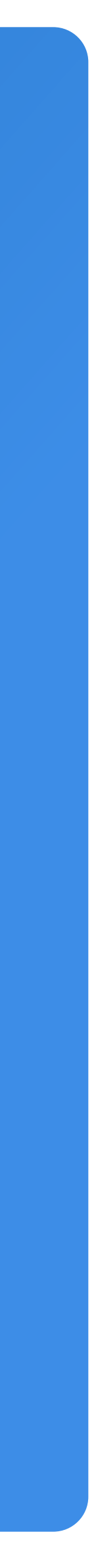

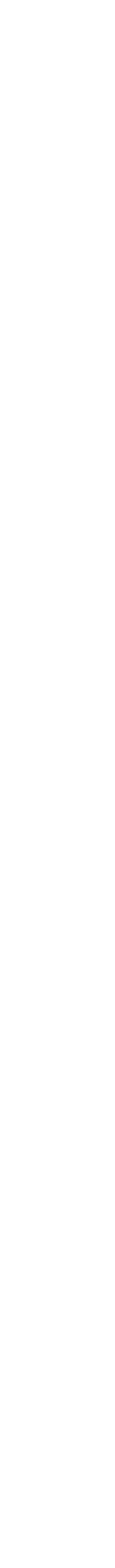